华普物联 HP-ERS-T200 的 MQTT 工作模式接入阿里云示例教程

一、需准备事项:

1、注册阿里云平台账号

https://account.aliyun.com/login/login.htm

2、设备接入阿里 MQTT 物联网平台参数计算工具

http://www.hpiot.cn/index/Download/down.html?id=22

3、华普 E10&ERST200 调试工具

http://www.hpiot.cn/index/Download/down.html?id=23

4、HP-E10 或 HP-ERS-T200 、网线、电源、串口线等

二、示例操作流程

1、登录阿里云

https://account.aliyun.com/login/login.htm

|    |               | 账号登录  | 印号登录    | Æ       |
|----|---------------|-------|---------|---------|
|    | 扫码登录          | hpiot |         |         |
|    |               |       |         |         |
|    |               |       | 委委      |         |
| ●  | 阿里云APP/支付宝/钉钉 | 忘记账号名 |         | 忘记密码    |
| 下載 | 阿里云APP,上云更轻松  | 其他方式  | 8 8 8 8 | 🜖 RAM用户 |
|    |               |       | 767-825 |         |

2、登录后,选择 产品-->物联网-->物联网平台 点击物联网平台

| (-) 阿里云 最新活动 | 产品 ~ 解决方案 ~ 云市 | 市场~ 合作 | F伙伴~ 支持与服务~ | 开发者~     | 了解阿里云╰ |
|--------------|----------------|--------|-------------|----------|--------|
|              | 搜索云产品          | Q      | 查看全部产品 >    |          |        |
|              | 热门产品           |        | 物联网云服务      |          | 设计     |
|              | 计算 >           |        | 物联网无线连接服务   | (畅销)     | Alic   |
|              | 存储 >           |        | 物联网平台(畅销)   | 1        | 边缘     |
|              | 网络 >           |        | 物联网智物联网平台   | 2<br>公测) |        |
|              | 安全             |        | loT 设备身份认证  | 旸销)      |        |
|              | 容器与中间件 >       |        | loT 安全运营中心  |          |        |
|              | 数据库 >          |        | 物联网络管理平台    |          |        |
|              | 大数据计算 >        |        |             |          |        |
|              | 人工智能与机器学习 >    |        |             |          |        |
|              | CDN 与云通信       |        |             |          |        |
|              | 企业服务与媒体服务      |        |             |          |        |
| [            | 物联网 ><br>开发工具  |        |             |          |        |
|              | 运维管理           |        |             |          |        |
|              | 专有云 >          |        |             |          |        |

3、进入公共实例试用入口,点击立即试用,进入实例页面

| 产品概述     | 产品优势       | 产品规格   | 产品功能      |
|----------|------------|--------|-----------|
|          |            | 보, ×17 |           |
| MQTT, Co | AP、HTTPS等多 | 种接入协议  | 安全威胁检测, j |

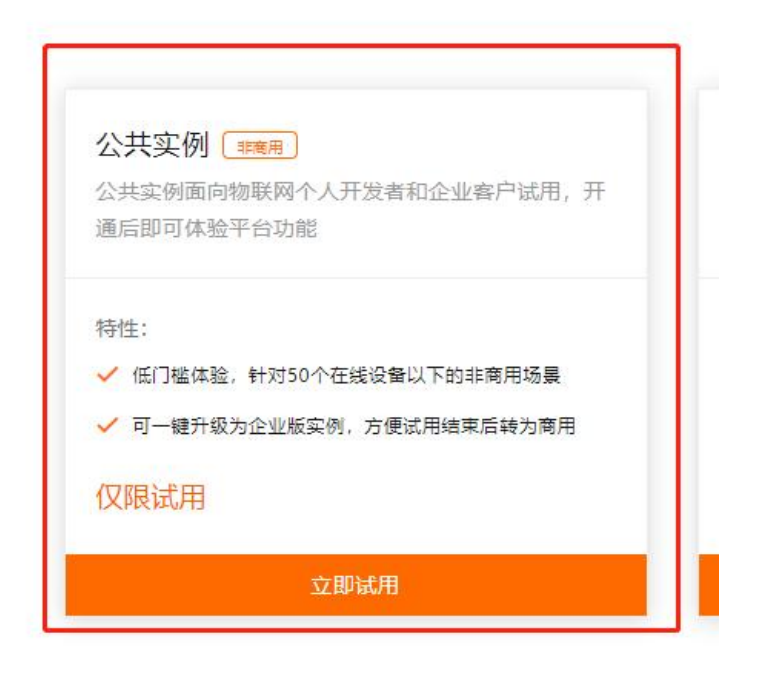

### 4、点击并开通公共实例

| ☰ (-) 阿里云 🖙 | 工作台 华东2(上海) >           |               |     |         |
|-------------|-------------------------|---------------|-----|---------|
| 物联网平台       | ◎ 公共实例的AMQP/HTTP2服务端    | 订阅计费模式调整! 查看说 | 拍   |         |
| 实例概览        | 企业版实例                   | 1             | 运行中 | 8       |
| 产品文档 🖸      | 0                       |               | 0   |         |
| 增值服务        |                         |               |     |         |
|             | 全部实例 🗸                  |               |     |         |
|             |                         |               |     | 升级企业版 🖉 |
|             | 公共实例 (仅用于测试)            |               |     |         |
|             | ⊘ 已开通                   |               |     | 在线设备数   |
|             | ID: iot-06z00gok1dm6mpq |               |     | 0       |
|             | 并通时间: 2021/08/31        |               |     |         |

5、进入实例,选择 设备管理-->创建产品

| ☰ ᠿ 阿里語      | 五 合 工作台 | 合 华东2(上海) ×                  |           |             |                       |         |    |
|--------------|---------|------------------------------|-----------|-------------|-----------------------|---------|----|
| ← 公共实例       | 0       | )公共实例的AMQP/HTTP2服            | 务端订阅计费模式调 | 整! 查看详情     |                       |         |    |
| 实例详情<br>设备管理 | ^       | 物联网平台 / 设备管理 / 产<br>产品 (设备模型 | 品<br>!)   |             |                       |         |    |
| 产品           |         |                              | is        | 备接入流程概览     |                       |         |    |
| 设备           |         | 物联网平台教授型使                    | 用演示       | 01 创建产品     | <b>02</b> 创建设备        |         | 02 |
| 分组           |         |                              |           | 产品是同品类设备的集合 | 02<br>创建设备获取适<br>身份信息 | 自接平台所需的 | 03 |
| 任务           |         |                              |           |             |                       |         |    |
| 数字孪生 New     |         | 创建产品快速入门                     | 请输入产品名    | 称査询 Q       | 请选择产品标签 🗸             |         |    |
| 规则引擎         | ~       | 产品名称                         |           | ProductKey  |                       | 节点类型    |    |
| 监控运维         | ~ <     | E10MQTT                      |           | gd6f2xrErBE |                       | 设备      |    |
| 设备划归         | ~       | E10-N001                     |           | gd6f7Ah0Pir |                       | 设备      |    |
| 安全中心         | ~       |                              |           |             |                       |         |    |
| 仿真实验 New     |         | HPT200-N001                  |           | gd6fU9QMVKT |                       | 设备      |    |
| 文档与工具        |         | 单点开关N                        |           | gd6flHiHvMI |                       | 设备      |    |

6、创建产品品类,设置选择如图,创建示例产品: product\_test\_01

| 三〇阿里云               | ✿ 工作台 华东2 (上海) ∨                                       |                   |
|---------------------|--------------------------------------------------------|-------------------|
| ← 公共实例              | ← 新建产品 (设备模型)                                          |                   |
| 实例详情                | 新建产品从设备中心新建产品                                          |                   |
| 设备管理                | へ * 产品名称                                               |                   |
| 产品                  | product_test_01 自定义                                    |                   |
| <br>设备              | * 所屬品类 💿                                               |                   |
| 分组                  |                                                        |                   |
| 任务                  | *节点类型                                                  |                   |
| 数字孪生 New            | 直连设备 网关设备 网关设备     日本                                  |                   |
| 规则引擎                | 默认                                                     |                   |
| - 吃奶汤!              | 连网与数据                                                  |                   |
|                     | * 连网方式                                                 |                   |
| 设备划归                | Wi-Fi 默认                                               |                   |
| 安全中心                | * 数据格式 @                                               |                   |
| 仿真实验 New            | ICA 标准数据相式 (Alink JSON)                                |                   |
| 文档与工具               | * 数据校验级别 @                                             |                   |
|                     |                                                        |                   |
|                     |                                                        |                   |
|                     |                                                        |                   |
|                     | 54 UT = 2                                              |                   |
|                     |                                                        |                   |
| 曰 新版反馈              | <b>确认</b> 取消                                           |                   |
| 7、创建完成,             | 前往添加设备                                                 |                   |
|                     | 工作台 华东2(上等) ×                                          | Q 搜索              |
| ← 公共实例              | 物联网平台 / 产品管理 / 创建产品                                    |                   |
| 实例详情                | ← 创建产品                                                 |                   |
| 设备管理 へ              |                                                        |                   |
| 产品                  | •                                                      | 您已成功完成创建产品        |
| 设备                  | 添加设备                                                   |                   |
| 分组                  | 设备归屋于莫个产品下的具体设备,物联网平台为设备颁发产品内唯一的证书 DeviceName,设备可以直接连接 | (物联网平台,也可以作为子设备通) |
| 任务                  | 前往添加                                                   |                   |
| xx子子± New<br>规则引擎 ~ | > → 为产品定义物模型                                           |                   |
| 监控运维 ~              | 物設同平台支持为产品定义物模型,将实际产品抽象成由届性、服务、事件所组成的数据模型,便于云端管理和      | 数据交互。产品创建完成后,您可以  |
| 设备划归 🗸 🗸            | 前往定义物模型                                                |                   |
| 安全中心 >              | · · ·                                                  |                   |
| 仿真实验 New            |                                                        | 查看产品详情 返回产        |
| 文档与工具               |                                                        |                   |

8、添加设备: DeviceTestN01

| ■ (-) 阿里云 | a In   | 给 华东2         | (上海)         |             |                  |        |                  |                                        | Q 搜索         |
|-----------|--------|---------------|--------------|-------------|------------------|--------|------------------|----------------------------------------|--------------|
| ← 公共实例    |        | 物联网平台 / 🔞     | 2备管理 / 设备    |             |                  |        |                  |                                        |              |
| 实例详情      |        | 设备            |              |             |                  |        |                  |                                        |              |
| 设备管理      | ^      | product_test_ | .01 ~        |             | 设备总数 ❷<br>0      |        | ● 激活设备 ❷<br>0    | <ul> <li>● 当前在线 </li> <li>○</li> </ul> |              |
| 产品        |        | 设备列表          | 批次管理         | 高级搜索        |                  |        |                  |                                        |              |
| 设备        |        | #tny3ds       | 地盘深加         | DeviceNeers | V JERT David     |        | 添加设备 ∅           |                                        | ×            |
| 分组        |        | 19401102141   | THUMMINGAULH | Deviceivame | * Intally Device | ivanie | 6 特别说明: DeviceNa | me 可以为空,当为空时,                          | 阿里云会颁发产品下的   |
| 任务        |        | DeviceN       | lame/备注名称    |             | 设备序              | 庫产品    | 唯一标识符作为 Devic    | eName,                                 |              |
| 数字孪生 New  |        |               |              |             |                  |        | 产品               |                                        |              |
| 规则引擎      | $\sim$ |               |              |             |                  |        | product_test_01  |                                        |              |
| 监控运维      | ~ <    |               |              |             |                  |        | DeviceName @     |                                        |              |
| 设备划归      | ~      |               |              |             |                  |        | 音注名称 Ø           |                                        |              |
| 安全中心      | ~      |               |              |             |                  |        | 请输入备注名称          |                                        |              |
| 仿真实验 New  |        |               |              |             |                  |        |                  |                                        |              |
| 文档与工具     |        |               |              |             |                  |        |                  |                                        | <b>确认</b> 取消 |

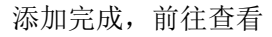

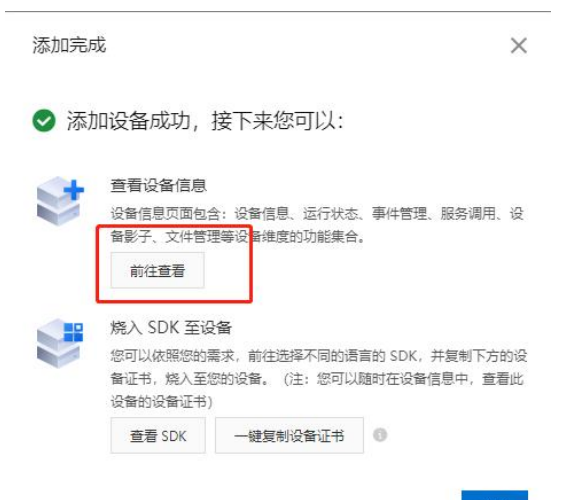

9、查看创建设备,查看设备证书信息,点击一键复制

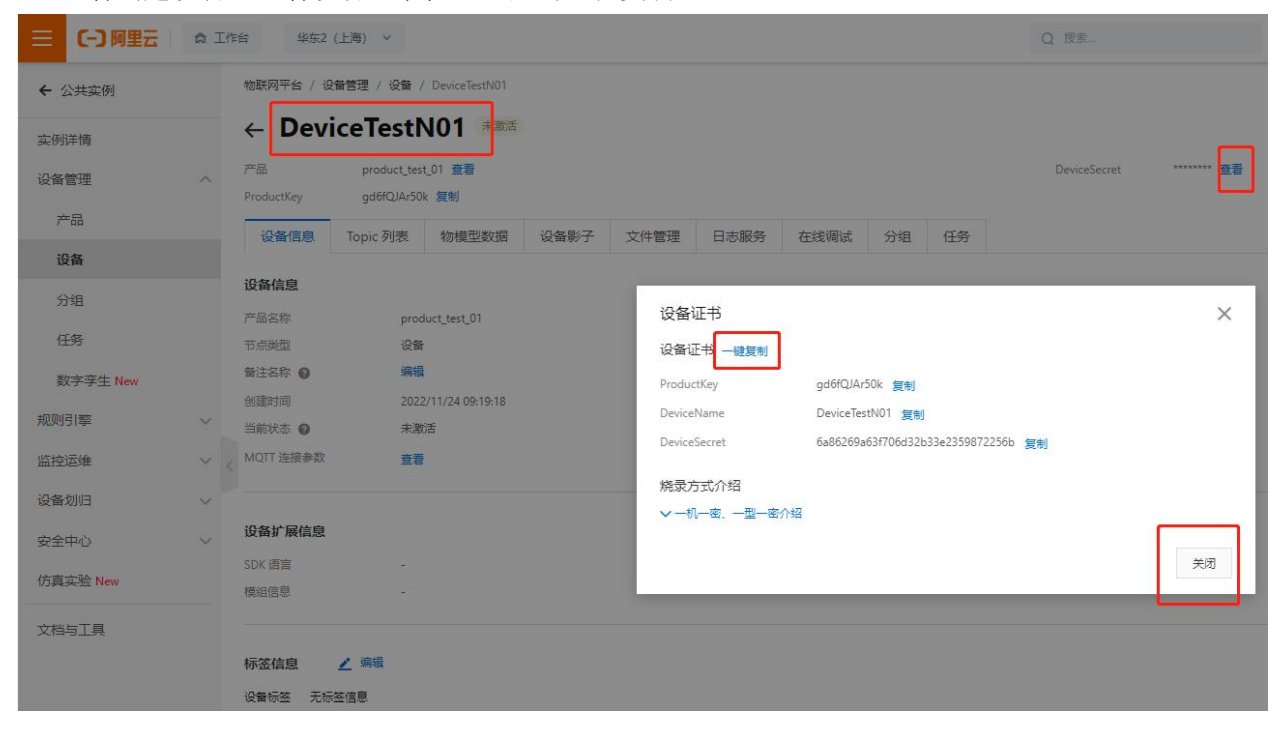

10、打开准备好的 阿里云 MQTT 连接参数生成器.exe 将复制的设备证书信息粘贴到工具软件 <u>http://www.hpiot.cn/index/Download/down.html?id=22</u>

| 设备证书(json)                                                            |                                                           |            |             |           |     |    |    |
|-----------------------------------------------------------------------|-----------------------------------------------------------|------------|-------------|-----------|-----|----|----|
| {<br>"ProductKey": "go<br>"DeviceName": "[<br>"DeviceSecret": "6<br>} | l6fQJAr50k",<br>JeviceTestN01",<br>a86269a63f706d32b33e23 | 59872256b" |             |           |     |    |    |
| 言息                                                                    |                                                           |            |             |           | -10 |    |    |
| regionID:                                                             | 华东2(上海)                                                   | ~          | clientId:   |           |     |    |    |
| productKey:                                                           |                                                           |            | securemode: | TCP直连     | ~   | щ  |    |
| deviceName:                                                           |                                                           |            | signmethod: | hm acm d5 | ~   | 生成 | î. |
| deviceSecret:                                                         |                                                           |            | timestamp:  |           |     |    |    |
| 阿里云连接参数                                                               |                                                           |            |             |           |     |    |    |
| mqttAddress:                                                          |                                                           |            |             |           |     | 复制 | l  |
| mqttCliendId:                                                         |                                                           |            |             |           |     | 复制 | ĺ  |
| mqttVsername:                                                         |                                                           |            |             |           |     | 复制 | (  |
| mqttSign:                                                             |                                                           |            |             |           |     | 复制 | ĺ  |
|                                                                       |                                                           |            |             |           |     |    |    |

11、在连接参数生成器 中配置必要参数,如图

| 版曲班 [] (] 300.)                                                                                                    |                                                                                                    |                                                                                        |                                        |      |                      |
|----------------------------------------------------------------------------------------------------|----------------------------------------------------------------------------------------------------|----------------------------------------------------------------------------------------|----------------------------------------|------|----------------------|
| {<br>"ProductKey": "go<br>"DeviceName": "E<br>"DeviceSecret": "6<br>}                                                                                                    | H6fQJAr50k",<br>DeviceTestN01",<br>ia86269a63f706d32b33e2359872256b"                                                                                                    |                                                                                        |                                        |      |                      |
| 信息                                                                                                    |                                                                                                    | ί.                                                                                     |                                        |      | 7                    |
| regionID:                                                                                                    | 华东2(上海) ~                                                                                                    | 默认 <sup>ClientId:</sup>                                                                | N0001                                  | 自知   | <u></u> 义            |
| productKey:                                                                                                    |                                                                                                    | securemode:                                                                            | TCP直连                                  | ~ 默认 | 生成                   |
| deviceName:                                                                                                    |                                                                                                    | signmethod:                                                                            | hmacmd5                                | <br> | ±щ                   |
| deviceSecret:                                                                                                    |                                                                                                    | timestamp:                                                                             |                                        |      |                      |
| 阿里云连接参数                                                                                                    |                                                                                                    |                                                                                        |                                        | l    | -                    |
| mqttAddress:                                                                                                    |                                                                                                    |                                                                                        |                                        |      | 复制                   |
| mqttCliendId:                                                                                                    |                                                                                                    |                                                                                        |                                        |      | 复制                   |
| mqttUsername:                                                                                                    |                                                                                                    |                                                                                        |                                        |      | 复制                   |
| mqttSign:                                                                                                    |                                                                                                    |                                                                                        |                                        |      | 复制                   |
|                                                                                                    |                                                                                                    |                                                                                        |                                        |      |                      |
| mqttPassword:<br>配置好必要都<br>可里云小工具 by: 二                                                                                                    | 参数后,点击 生成,生<br>菜@野火元老院群                                                                                                    | E成器会自动生                                                                                | <b>上成所需参数,</b> 女                       | 四图   | 复制                   |
| mqttPassword:<br>配置好必要都<br>阿里云小工具 by: 二<br>设备证书 (json)<br>{<br>"ProductKey": "gg                                                                                                    | 参数后,点击 生成,生<br><sup>秦</sup> @野火元老院群                                                                                                    | 上成器会自动 <u>4</u>                                                                        | <b>上成所需参数,</b> 女                       | 口图   | 复制                   |
| mqttPassword:<br>配置好必要<br><sup>何</sup> 里云小工具 by: 二<br>设备证书 (json)<br>{<br>"ProductKey": "ge<br>"DeviceName": "[<br>"DeviceSecret": "6<br>}                                                                                                    | 参数后,点击 生成,生<br>菜@野火元老院群<br>46FQJAr50k",<br>DeviceTestN01",<br>ia86269a63f706d32b33e2359872256b"                                                                                                    | E成器会自动生                                                                                | <b>E成所需参数,</b> 女                       | 口图   | · 复制                 |
| mqttPassword:<br>配置好必要<br><sup>何</sup> 里云小工具 by: 二<br>设备证书 (json)<br>{<br>"ProductKey": "gc<br>"DeviceName": "[<br>"DeviceSecret": "6<br>}<br>信息                                                                                                    | 参数后,点击 生成,组<br>莱@野火元老院群<br>HofOJAr50k",<br>DeviceTestN01",<br>ia86269a63f706d32b33e2359872256b"                                                                                                    | E成器会自动生                                                                                | <b>E成所需参数,</b> 女                       | 口图   | · 目<br>- 日<br>- 日    |
| mqttPassword:<br>配置好必要<br><sup>[1]</sup><br><sup>[1]</sup><br><sup>[2]</sup><br><sup>[2</sup> | 参数后,点击 生成,组<br>莱@野火元老院群<br>H6FOJAr50k",<br>DeviceTestN01",<br>Ja86269a63f706d32b33e2359872256b"<br>华东2(上海) ~                                                                                                    | E成器会自动生<br>clientId:                                                                   | E成所需参数,女<br>10001                      |      | · 目<br>- 日<br>- 日    |
| mqttPassword:<br>配置好必要<br><sup>4</sup><br><sup>7</sup> ProductKey": "gc<br>"DeviceSecret": "6<br><sup>3</sup><br><sup>6</sup><br><sup>1</sup> EsticeSecret": "6<br><sup>1</sup><br><sup>1</sup> DeviceSecret": "6<br><sup>3</sup>                                                                                                    | 参数后,点击 生成,组<br>·莱@野火元老院群<br>H6FOJAr50k",<br>DeviceTestN01",<br>DeviceTestN01",<br>DeviceTestN01",<br>DeviceTestN01",<br>gl6fQJAr50k                                                                                                    | E成器会自动生<br>clientId:<br>securemode:                                                    | E.成所需参数,女<br>N0001<br>TCP直连            |      | 2 年成                 |
| mqttPassword:<br>配置好必要<br><sup>4</sup><br><sup>1</sup> ProductKey": "gc<br>"DeviceName": "E<br>"DeviceSecret": "6<br>}<br>信息<br>regionID:<br>productKey:<br>deviceName:                                                                                                    | 参数后,点击 生成,组<br>·莱@野火元老院群<br>H6fOJAr50k",<br>DeviceTestN01",<br>ia86269a63f706d32b33e2359872256b"<br>@d6fQJAr50k<br>                                                                                                    | E成器会自动生<br>clientId:<br>securemode:<br>signmethod:                                     | E成所需参数,女<br>X0001<br>TCP直连<br>hmacmd5  |      | 复制<br>               |
| mqttPassword:<br>配置好必要<br><sup>4</sup><br><sup>1</sup> ProductKey": "gc<br>"DeviceName": "E<br>"DeviceSecret": "6<br>}<br>fi息<br>regionID:<br>productKey:<br>deviceName:<br>deviceSecret:                                                                                                    | 参数后,点击 生成,组<br>·莱@野火元老院群<br>H6fOJAr50k",<br>DeviceTestN01",<br>5a86269a63f706d32b33e2359872256b"<br>gd6fQJAr50k<br>DeviceTestN01<br>269a63f706d32b33e2359872256b                                                                                                    | E成器会自动生<br>clientId:<br>securemode:<br>sigumethod:<br>timestamp:                       | E.成所需参数,如<br>NOOO1<br>TCP直连<br>hmacmd5 |      | 复制                   |
| mqttPassword:<br>配置好必要<br>词里云小工具 by: 二<br>设备证书 (json)<br>{<br>"ProductKey": "gc<br>"DeviceName": "E<br>"DeviceSecret": "6<br>}<br>fi息<br>regionID:<br>productKey:<br>deviceName:<br>deviceSecret:<br>词里云连接参数                                                                                                    | 参数后,点击 生成,组<br>·莱@野火元老院群<br>////////////////////////////////////                                                                                                    | E成器会自动生<br>clientId:<br>securemode:<br>signmethod:<br>timestamp:                       | E成所需参数,女<br>NOOO1<br>TCP直连<br>hmacmd5  |      | 复制                   |
| mqttPassword:<br>配置好必要<br>词里云小工具 by: 二<br>设备证书 (json)<br>{<br>"ProductKey": "gc<br>"DeviceName": "E<br>"DeviceSecret": "6<br>}<br>信息<br>regionID:<br>productKey:<br>deviceName:<br>deviceSecret:<br>词里云连接参数<br>mqttAddress:                                                                                                    | 参数后,点击 生成,组<br>·莱@野火元老院群<br>H6fOJAr50k",<br>DeviceTestN01",<br>5a86269a63f706d32b33e2359872256b"<br>gd6fQJAr50k<br>DeviceTestN01<br>269a63f706d32b33e2359872256b                                                                                                    | E成器会自动生<br>clientId:<br>securemode:<br>signmethod:<br>timestamp:<br>nghai.aliyuncs.com | E.成所需参数,如<br>NOOO1<br>TCP直连<br>hmacmd5 |      | 复制 生成 复制             |
| mqttPassword:<br>配置好必要<br>词里云小工具 by: 二<br>设备证书 (json)<br>{<br>"ProductKey": "gc<br>"DeviceName": "E<br>"DeviceSecret": "6<br>}<br>信息<br>regionID:<br>productKey:<br>deviceName:<br>deviceSecret:<br>阿里云连接参数<br>mqttAddress:<br>mqttCliendId:                                                                                                    | 参数后,点击 生成,组<br>·莱@野火元老院群<br>H6fOJAr50k",<br>DeviceTestN01",<br>5a86269a63f706d32b33e2359872256b"<br>gd6fQJAr50k<br>DeviceTestN01<br>269a63f706d32b33e2359872256b<br>gd6fQJAr50k.iot=as=mqtt.on=shar<br>N0001  securemode=3, sigumethod=1                              | E成器会自动生<br>clientId:<br>securemode:<br>signmethod:<br>timestamp:<br>nghai.aliyuncs.com | E.成所需参数,如<br>10001<br>TCP直连<br>hmacmd5 |      | 复制<br>生成<br>复制       |
| mqttPassword:<br>配置好必要<br>词里云小工具 by: 二<br>设备证书 (json)<br>{ "ProductKey": "gc<br>"DeviceName": "E<br>"DeviceSecret": "6<br>}<br>file<br>regionID:<br>productKey:<br>deviceSecret:<br>词里云连接参数<br>mqttAddress:<br>mqttCliendId:<br>mqttUsername:                                                                                                    | 参数后,点击 生成,组<br>·莱@野火元老院群<br>HofOJAr50k",<br>DeviceTestN01",<br>ia86269a63f706d32b33e2359872256b"<br>gd6fQJAr50k<br>DeviceTestN01<br>269a63f706d32b33e2359872256b<br>gd6fQJAr50k.iot=as=mqtt.on=shar<br>N0001  securemode=3, sigumethod=1<br>DeviceTestN01&gd6fQJAr50k | E.成器会自动生<br>olientId:<br>securemode:<br>signmethod:<br>timestamp:<br>macmd5            | E.成所需参数,如<br>N0001<br>TCP直连<br>hmacmd5 |      | 复制<br>生成<br>复制<br>夏制 |

13、此时给 E10 或 ERST200 设备上电,并打开调试工具,进入参数设置页面,选择 MQTT 工作模式,并进

| 行参    | 数设置。                          | http://www               | w.hpiot.c     | n/index, | /Download/ | down.html?i    | <u>d=23</u> |                                              |   |
|-------|-------------------------------|--------------------------|---------------|----------|------------|----------------|-------------|----------------------------------------------|---|
| 🔗 Set | upTool-E10 V1.0               | ).1                      |               |          |            |                |             | - 🗆 X                                        |   |
| 文件    | 帮助                            |                          |               |          |            |                |             |                                              |   |
|       | 搜索网络设                         | 备                        | 搜索串口设         | 备        | (2) 配置模式   | 👌 通信模式 🖌 🚀 加载象 | ◎数 📑 保存参数 🤇 | <ul> <li>・ 重启设备</li> <li>・ 恢复默认设置</li> </ul> |   |
| 序号    | 设备型号                          | 设备ID                     | 设备IP          | 版本       | 设备IP设置     |                |             |                                              |   |
| 1     | HP-ERS-T200                   | 00:0c:e7:11:00:06        | 192.168.0.161 | V1.1.22  | IP地址类型     | 自动获取           | /           |                                              |   |
| ~     | THE EN3-1200                  | 00.00.07.00.00.91        | 192.100.0.00  | VIIIES   | 设备IP       | 192.168.0.68   | 子网掩码        | 255.255.255.0                                |   |
|       |                               |                          |               |          | 网关地址       | 192.168.0.1    | DNS服务器      | 192.168.0.1                                  |   |
|       |                               |                          |               |          | 工作模式       |                |             |                                              |   |
|       |                               |                          |               |          | 工作方        | 式MQTT模式        |             | ~                                            |   |
|       |                               | Q 搜索设备                   | ŧ             |          |            | 客户端ID          |             |                                              | ^ |
|       |                               |                          |               |          |            | 心跳间隔(s) 30     | D           | CleanSession                                 |   |
| 日志    | ī                             |                          |               | 合 清除     | 连接服务信      | 息 地址和端口        |             | 1883                                         |   |
|       | "OPYUN_Remot<br>"OPYUN_Heart" | tePort": 9110,<br>': 30, |               | ^        |            | 用户名和密码         |             |                                              |   |
|       | "OPYUN_Verify"                | :3,                      |               |          |            |                |             |                                              |   |

连接参数信息:

1、工作方式: MQTT 模式

2、客户端 ID: 生成器生成的 mqttClentId, 示例: NO001 | securemode=3, signmethod=hmacmd5 |

3、地址和端口:生成器生成的 mqttAddress,示例:gd6fQJAr50k.iot-as-mqtt.cn-shanghai.aliyuncs.com 端口默认: 1883

4、用户名: 生成器生成的 mqttUsername, 示例: DeviceTestN01&gd6fQJAr50k

5、用户密码: 生成器生成的 mqttPassword, 示例: b52c55c9cad9e35c75bcce5b8b65d523

至此, MQTT 连接信息填写完毕

| 设备IP设置 |                  |                             |               |   |
|--------|------------------|-----------------------------|---------------|---|
| IP地址类型 | 自动获取             | ~                           |               |   |
| 设备IP   | 192.168.0.       | 68 子网掩码                     | 255,255,255,  | 0 |
| 网关地址   | 192.168.0.       | 1 DNS服务器                    | 192.168.0.    | 1 |
| 工作模式   |                  |                             |               |   |
| 工作方式   | 式MQTT模式          |                             | ~             |   |
|        | 客户端ID<br>心跳间隔(s) | 3,signmethod=hmacmd5 <br>30 | Clean Session | ^ |
| 连接服务信  | 息地址和端口           | cn-shanghai.aliyuncs.com    | 1883          |   |
|        | 用户名和密码           | ceTestN01&gd6fQJAr50k       | 8b65d523      |   |

#### 填写 MQTT 工作模块 遗嘱配置 发布配置 订阅配置

阿里云平台 MQTT 消息发布和订阅主题的格式

遗嘱主题: /+ProductKey/+DeviceName/user/error 示例: /gd6fQJAr50k/DeviceTestN01/user/error 发布主题: /+ProductKey/+DeviceName/user/update 示例: /gd6fQJAr50k/DeviceTestN01/user/update 订阅主题: /+ProductKey/+DeviceName/user/get 示例: /gd6fQJAr50k/DeviceTestN01/user/get ProductKey 和 DeviceName 都在设备证书中,如图

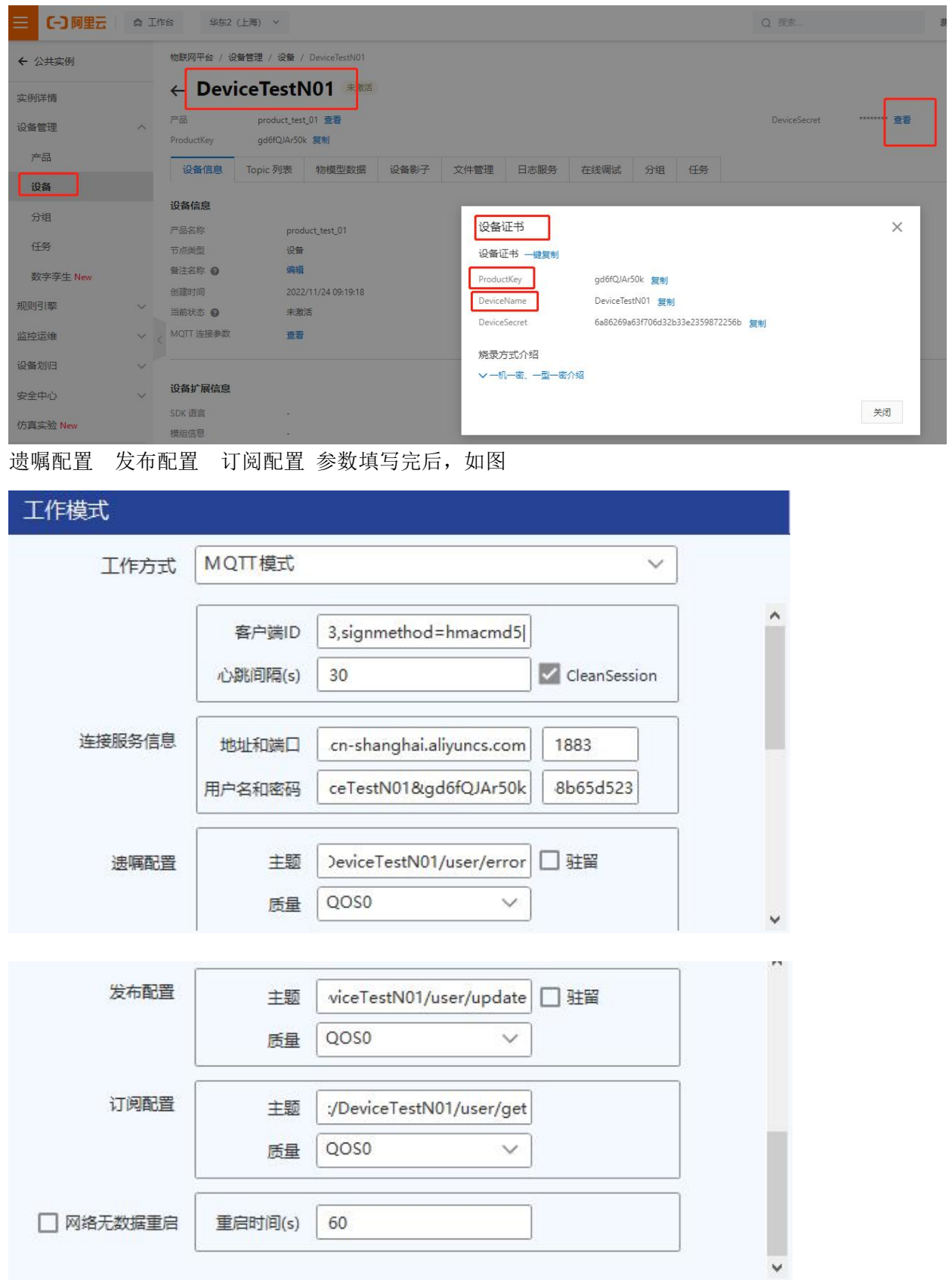

| ☰ (-)阿里云 | ति If | 指 华东2     | (上海) >    |            |      |                 |               |                                         | Q 搜索 | 费用                      |
|----------|-------|-----------|-----------|------------|------|-----------------|---------------|-----------------------------------------|------|-------------------------|
| ← 公共实例   |       | 物联网平台 / 设 | 设备管理 / 设备 |            |      |                 |               |                                         |      |                         |
| 实例详情     |       | 设备        |           |            |      |                 |               |                                         |      |                         |
| 设备管理     | ^     | 全部产品      | ~         |            | 设备总数 | ž 🕑             | ● 激活设备 ❷<br>6 | <ul> <li>● 当前在线 Ø</li> <li>2</li> </ul> |      |                         |
| 产品       |       | 设备列表      | 批次管理      | 高级搜索       |      |                 |               |                                         |      |                         |
| 设备       |       | 添加设备      | 批量添加      | DeviceName | ~    | 请输入 DeviceName  | Q             | 请选择设备标签 💙                               |      |                         |
| 万祖       |       | DeviceN   | Name/备注名称 |            |      | 设备所属产品          | 节点类型          | 设备状态 🖉 🤇                                | 7    | 最后上线时间                  |
| 数字孪生 New |       | DeviceT   | estN01    |            |      | product_test_01 | 设备            | ● 在线                                    |      | 2022/11/24 09:54:20.817 |

### 14、保存 ERST200 MQTT 连接参数,重启设备,查看阿里云平台设备状态,由未激活状态 显示 在线

#### 15、点击设备 DeviceTestN01

| ☰ ᠿ阿里云   | 유 If | 作台 华东2    | (上海) 、    |            |      |                 |                                       |                                         |
|----------|------|-----------|-----------|------------|------|-----------------|---------------------------------------|-----------------------------------------|
| ← 公共实例   |      | 物联网平台 / 访 | 2番管理 / 设备 |            |      |                 |                                       |                                         |
| 实例详情     |      | 设备        |           |            |      |                 |                                       |                                         |
| 设备管理     | ^    | 全部产品      | ~         |            | 设备总数 | 20              | <ul> <li>激活设备 @</li> <li>6</li> </ul> | <ul> <li>● 当前在线 ❷</li> <li>2</li> </ul> |
| 产品       |      | 设备列表      | 批次管理      | 高级搜索       |      |                 |                                       |                                         |
| 设备       |      |           |           |            |      |                 |                                       |                                         |
| 分组       |      | 添加设备      | 批量添加      | DeviceName | ~    | 请输入 DeviceName  | Q                                     | 请选择设备标签 🗸                               |
| 任务       |      | DeviceN   | lame/备注名称 |            |      | 设备所属产品          | 节点类型                                  | 设备状态 🙆 🔽                                |
| 数字孪生 New |      | DeviceT   | estN01    |            |      | product_test_01 | 设备                                    | • 在线                                    |

## 展开设备详情,如图。点击 Topic 列表,会看到 ERST200 订阅的主题信息

|          | [作台 华东2(]      | 上海)                     |                         |               |             |             |                      |      |          | Q 8              |                |          |
|----------|----------------|-------------------------|-------------------------|---------------|-------------|-------------|----------------------|------|----------|------------------|----------------|----------|
| ← 公共实例   | 物联网平台 / 设备     | 管理 / 设备 /               | DeviceTestN01           |               |             |             |                      |      |          |                  |                |          |
| 实例详情     | ← Devic        | eTestN                  | 01 在线                   |               |             |             |                      |      |          |                  |                |          |
| 设备管理 ^   | 产品             | product_test_           | 01 查看                   |               |             |             |                      |      |          | De               |                |          |
| 产品       | Productivey    | gdotQJAPSUK<br>Topic 別書 | <b>授</b> 制<br>45-描册#51国 | 辺友彫之          | 立体等国        | 口士服务        | 左键调注                 | 公伯   | 江东       |                  |                |          |
| 设备       | 反自己态           | TOPIC 994x              | 10/1712                 | <b>以田</b> 秋 ] | XITEH       | 11/2/08/95  | 1252.49.404          | D:E  | 11.75    |                  |                |          |
| 分组       | 设备信息           |                         |                         |               |             |             |                      |      |          |                  |                |          |
| 任务       | 产品名称           | produ                   | ict_test_01             |               |             |             | ProductKey           |      | gd6fQJ4  | Ar50k 复制         |                |          |
|          | 音注名称 🙆         | (2) 重 编辑                |                         |               |             |             | Deviceivame<br>IP地站F |      | 115.60.5 | 6.154            |                |          |
| 数字学生 New | 创建时间           | 2022/                   | 11/24 09:19:18          |               |             |             | 激活时间                 |      | 2022/11  | /24 09:54:20.817 |                |          |
| 规则引擎 ~   | 当前状态 🙆         | 在线                      |                         |               |             |             | 实时延迟 📀               |      | 测试       |                  |                |          |
| 监控运维 >   | < MQTT 连接参数    | 查看                      |                         |               |             |             |                      |      |          |                  |                |          |
| 设备划归 >   |                |                         |                         |               |             |             |                      |      |          |                  |                |          |
| 安全中心 🗸   | 设备扩展信息         |                         |                         |               |             |             |                      |      |          |                  |                |          |
| 仿真实验 New | SDK 语言<br>横识信息 |                         |                         |               |             |             | 版本号                  |      |          |                  |                |          |
| 文档与工具    | 00010-0        |                         |                         |               |             |             |                      |      |          |                  |                |          |
|          | 标签信息           | ▲ 编辑                    |                         |               |             |             |                      |      |          |                  |                |          |
| 三(つ阿里    | <b>a</b> 1     | [作台                     | 华东2                     | (上海) 、        | ~           |             |                      |      |          |                  |                |          |
| ← 公共实例   |                | 物联网                     | ]平台 / 设                 | 备管理 /         | 设备 / [      | DeviceTest! | NO1                  |      |          |                  |                |          |
| 实例详情     |                | ←                       | Devi                    | iceTe         | estN        | 01 酒        | Est                  |      |          |                  |                |          |
| 记名等田     | A              | 产品                      |                         | prod          | luct_test_0 | )1 查看       |                      |      |          |                  |                |          |
| 反面目注     |                | Produ                   | ctKey                   | gd6f          | QJAr50k     | 复制          |                      |      |          |                  |                |          |
| 产品       |                | :0                      | 冬信自                     | Topic         | 51135       | も勿え苔开り参     |                      | 设备县公 | 7        | 文件管理             | 日本服务           | 左绊调讨     |
| 设备       |                | 6×                      |                         | Topic y       | -gas        | 1001美土克     |                      | 火田が  | 1        | XITEE            | H 12 X 80 X 25 | 11529914 |
| 分组       |                | 已订                      | 別 Topic 多               | 则表            |             |             |                      |      |          |                  |                |          |
| 任务       |                | 设行                      | 斷的 Topic                |               |             |             |                      |      |          |                  |                |          |
| 数字孪生 New |                | /go                     | l6fQJAr50k,             | /DeviceTes    | tN01/user   | /get        |                      |      |          |                  |                |          |

16、接下来做数据发送测试,首先从平台向设备发送数据。查看设备的订阅 Topic,点击发布消息,如图 (% # WPF 4 / % # # PericeTestNO1

| 品<br>oductKey                                                | product_test<br>gd6fQJAr50k               | _01 查看<br>: 复制                    |                            |              |      |      |     |        | DeviceSecret | ******* 查看 |      |
|--------------------------------------------------------------|-------------------------------------------|-----------------------------------|----------------------------|--------------|------|------|-----|--------|--------------|------------|------|
| 设备信息                                                         | Topic 列表                                  | 物模型数据                             | 设备影子                       | 文件管理         | 日志服务 | 在线调试 | 分组  | 任务     |              |            |      |
| 订阅 Topic                                                     | 列表                                        |                                   |                            |              |      |      |     |        |              |            |      |
| 设备的 Topic                                                    |                                           |                                   |                            |              |      |      |     |        |              |            | 操作   |
| /gd6fQJAr50k                                                 | k/DeviceTestN01/us                        | er/get                            |                            |              |      |      |     |        |              |            | 发布消息 |
| 与测证<br>发布消                                                   | 式数据<br>急                                  |                                   |                            |              |      |      |     | ×      |              |            |      |
| 与测证<br>发布消<br><b>1</b> 注                                     | 式数据<br>(息<br>主意: 如果)<br>市的消息不会            | 亥 Topic 正<br>会被服务端                | 在被使用,<br>订阅到。              | 请谨慎损         | 作,以防 | 出现异常 | 。这里 | ×<br>¢ |              |            |      |
| 与测证<br>发布消<br>① 注<br><sup>7</sup><br>Topic<br>/ad6f0.        | 式数据<br>意<br>主意:如果i<br><sup>5</sup> 50i/De | 亥 Topic 正行<br>会被服务端<br>eviceTestN | 在被使用,<br>订阅到。<br>VO1/user  | 请谨慎握<br>/get | 作,以防 | 出现异常 | 。这里 | X<br>发 |              |            |      |
| 与测证<br>发布消<br>① 注<br><sup>7</sup><br>Topic<br>/gd6fQ<br>消息内容 | 式数据<br>急<br>主意:如果i<br>5的消息不<br>JAr50k/De  | 亥 Topic 正<br>会被服务端<br>eviceTest№  | 至被使用,<br>订阅到。<br>NO1/user, | 请谨慎摄<br>/get | 作,以防 | 出现异常 | 。这里 | X<br>¢ |              |            |      |

| ~   |   |   |  |
|-----|---|---|--|
| 0.8 | ~ | ~ |  |
|     |   | - |  |

O 0 0 1

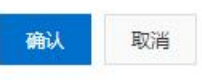

27/4096

查看 ERST200 串口端是否收到阿里云平台发送的测试数据

| 设备型号               | 设备ID         | 设备IP | 设备版本        |
|--------------------|--------------|------|-------------|
|                    |              |      |             |
| 日志                 |              |      | <u>合</u> 清除 |
|                    |              |      | ^           |
| DK .               |              |      |             |
| AT+PARAJS={"SYS    | WorkMode":6} |      |             |
| ОК                 |              |      |             |
| AT+RESTART         |              |      |             |
| <b>串口已打开</b>       |              |      |             |
| ello Lam ali IoT n | latform      |      |             |
| iene i an an ier p |              |      |             |
|                    |              |      | *           |
|                    |              |      |             |
|                    |              |      |             |
|                    |              |      |             |
|                    |              |      |             |
|                    |              |      |             |
|                    |              |      | 115554      |

然后测试 ERST200 向平台发送测试数据,数据发送完成后,我们查看设备的 日志服务

物联网平台 / 设备管理 / 设备 / DeviceTestN01

| ← Dev                            | iceTest                    | 101 在线         |      |      |      |      |    |    |       |         |         |    |    |   |
|----------------------------------|----------------------------|----------------|------|------|------|------|----|----|-------|---------|---------|----|----|---|
| ∝品<br>ProductKey                 | product_test<br>gd6fQJAr50 | L01 查看<br>k 复制 |      |      |      |      |    |    | Devic | eSecret | ******* | 查看 |    |   |
|                                  |                            |                |      |      |      |      |    |    |       |         |         |    |    |   |
| 设备信息                             | Topic 列表                   | 物模型数据          | 设备影子 | 文件管理 | 日志服务 | 在线调试 | 分组 | 任务 |       |         |         |    |    |   |
| 设备信息<br>已订阅 Topic                | Topic 列表<br>列表             | 物模型数据          | 设备影子 | 文件管理 | 日志服务 | 在线调试 | 分组 | 任务 |       |         |         |    |    |   |
| 设备信息<br>3订阅 Topic ?<br>设备的 Topic | Topic 列表<br>列表             | 物模型数据          | 设备影子 | 文件管理 | 日志服务 | 在线调试 | 分组 | 任务 |       |         |         |    | 操作 | 1 |

#### 打开日志服务, 查看云端运行日志, 查看设备到云消息

|                                                                   | 日志排查流程概览                                                              |                                                                                                |                                              |                               |                                    |
|-------------------------------------------------------------------|-----------------------------------------------------------------------|------------------------------------------------------------------------------------------------|----------------------------------------------|-------------------------------|------------------------------------|
| 物联网平上市志服务                                                         | 01 查看云端运行日志<br>查看设备在平台的运行日志                                           | 02 查看消息轨迹<br>查看消息在平台流转的轨迹                                                                      | 03 日志转储<br>将运行日志转储到日志服务中                     | Next 接下来,建议您可以:<br>配置监控大盘     |                                    |
| t: product_test_01 V<br>云端运行日志 设备本地日志                             | 消息轨迹 云端运行日志转储                                                         | 设备本地日志转储                                                                                       |                                              |                               |                                    |
| DeviceTestN01                                                     | ③ 请输入 TraceId                                                         | 请输入内容关键                                                                                        | 字、Messageld 全部                               | 杰 > 1小时 >                     |                                    |
| 20.00                                                             |                                                                       |                                                                                                |                                              |                               |                                    |
| <b>建業 重重</b>                                                      | TraceID                                                               | Messageld 消息内容                                                                                 | DeviceName                                   | 业务类型(全部) 🔽                    | 操作 🕑                               |
| 搜索 里聲<br>时间<br>2022/11/24 10:15:13.402                            | TraceID<br>0x3062e816692561133907116da                                | Messageld 消息内容<br>15956019038979                                                               | DeviceName<br>DeviceTestN01                  | 业务类型(全部) 🔽<br>设备到云满意          | 摄作 ❷<br>/gd6fQJAr50k/Device1       |
| 投業 重量<br>时间<br>2022/11/24 10:15:13.402<br>2022/11/24 10:15:09.654 | TraceID<br>0a3062e816692561133907116da<br>0bc059ad16692559295583272e2 | Messageld         消息内容           15956019038979         重要           15956011332196         重要 | DeviceName<br>DeviceTestN01<br>DeviceTestN01 | 业务类型(全部) ↓<br>设备到云满息<br>API调用 | 操作 @<br>/gd6fQJAr50k/Device<br>Pub |

#### 点击查看后,如图,看到设备向阿里云平台发送的测试消息

| uct_test_01 V |                       | 查看详情                  |                                                        |               | ×      |        |
|---------------|-----------------------|-----------------------|--------------------------------------------------------|---------------|--------|--------|
| 3志 设备本地日志     | 消息轨迹 云端运行日            | Topic<br>时间           | /gd6fQJAr50k/DeviceTestN01/<br>2022/11/24 10:15:13.396 | 'user/update  |        |        |
| 101           | 请输入 TraceId           | 内容 Text (UTF-8) V     | Hello , I am HP-ERS-T200                               |               | 复制     | ~      |
|               | TraceID               |                       |                                                        |               | 关闭     | 操作(    |
| 10:15:13:402  | 0a3062e81669256113390 | 7116da 15956019038979 | 查看                                                     | DeviceTestN01 | 设备到云消息 | /gd6fC |
| 10:12:09.654  | 0bc059ad1669255929558 | 3272e2 15956011332196 | 查看                                                     | DeviceTestN01 | API 调用 | Pub    |
| 日志中记录谈        | 设备和阿里云平;              | 台通讯的所有记               | 录,例如,查看                                                | 下午台向设备        | 发送的测试消 | 息      |

|             | 查看详情              |                                     | ×  |
|-------------|-------------------|-------------------------------------|----|
| 云端运行E       | Торіс             | /gd6fQJAr50k/DeviceTestN01/user/get | _  |
|             | 时间                | 2022/11/24 10:12:09.652             |    |
| 请输入 Traceld | 内容 Text (UTF-8) 💙 | hello I am ali IoT platform         | 复制 |
|             |                   |                                     |    |
| D           |                   |                                     | 关闭 |

至此, ERS-T200 连接阿里云平台示例流程结束。

# 定制化一体服务

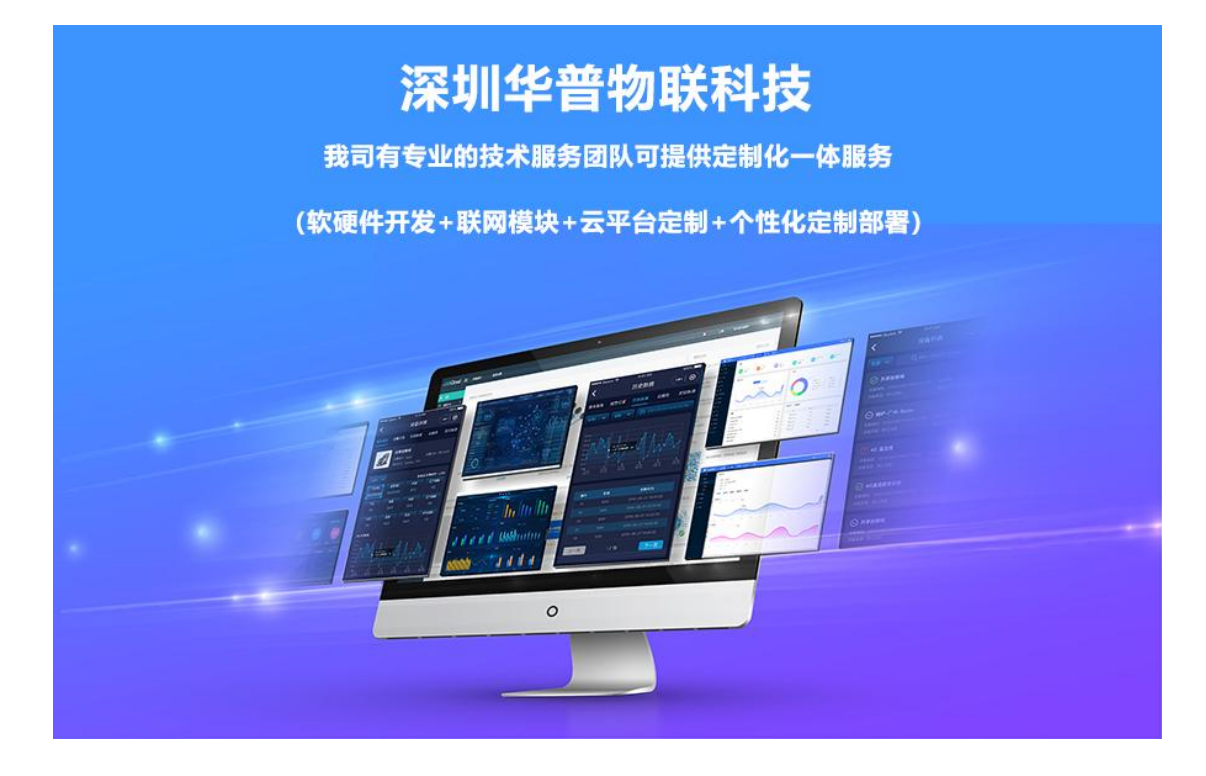

公司介绍

# 公司简介

深圳华普物联科技是一家专注于物联网领域,为客户提供企业级物联网通信产品以及物联网 IoT 领域"云+管+端"的行业物联网数据传输解决方案的高新技术企业。产品包括物联网网关、工业无线路由器、LoRa 基站、DTU、RTU、远程 IO 等产品,以及支持边缘计算及云端部署的物联网平台。专注于物联网领域的边缘计算、通讯、模块及解决方案的研发。公司秉承"化繁为简,助推物联"的时代使命,为各行业用户提硬件、软件及云平台的综合解决方案,协同设备制造商、系统集成商、物联网云平台、设备用户快速实现产业数字化和智能化转型升级。

## 品牌理念

企业使命: 化繁为简 助推物联 经营理念: 品质为本 至诚共赢 核心价值观: 守正创新 笃行致远

公 司: 深圳华普物联科技有限公司 公司总部地址: 深圳市南山区西丽阳光二楼翻身工业区 7 栋 4 楼 郑州分公司地址: 郑州市高新区金梭路总部企业基地二期 99 号楼 7 层 网 址: www.hpiot.cn 公司电话: 400-658-9578 联系方式: 杜工: 13600183670 (同微信) 葛工: 13058182385 (同微信)

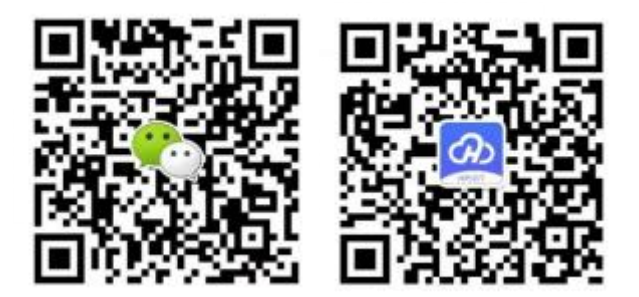